## COMUNICAZIONI CARENZE ALLE FAMIGLIE (COORDINATORE DI CLASSE).

Tale comunicazione sarà inviata dal coordinatore di classe alle famiglie **dopo la pubblicazione della circolare che comunica ai genitori che gli esiti degli scrutini sono visibili sul registro elettronico**, quindi dopo il Collegio dei docenti di febbraio 2023.

a) Dal tabellone voti, cliccare sul nome dell'alunno/a con carenze (indicate dalla "R");

|                                               |                                                                              |                                |                 |                                                                                                    |                                                                                                    | CAR                 | FN2E      |
|-----------------------------------------------|------------------------------------------------------------------------------|--------------------------------|-----------------|----------------------------------------------------------------------------------------------------|----------------------------------------------------------------------------------------------------|---------------------|-----------|
|                                               | ALUNNO                                                                       | DATA NASCITA                   | MOTE SPOR RELIG | ASS. V                                                                                                  | ALTERNATIVA RE<br>V ASS.                                                                                                    | MEDIA MATEM. MEDIA  |           |
| b)                                            | cliccare su AZIONI,                                                          |                                |                 |                                                                                                    | -                                                                                                    |                     | (K)       |
|                                               | Indietro Salva Azioni -                                                      |                                |                 |                                                                                                    |                                                                                                    |                     |           |
| Periodo: PRIMO QUADRIMESTRE (voti definitivi) |                                                                              |                                |                 |                                                                                                    |                                                                                                    | _                   |           |
|                                               |                                                                              |                                |                 | CC<br>D<br>a<br>cC<br>C<br>c<br>c<br>c<br>c<br>c<br>c<br>c<br>c<br>c<br>c<br>c<br>c<br>c<br>c<br>c<br>c | Salva Azioni<br>orsi di Recupero<br>ettaglio Credito Alunno<br>omunicazione Corsi Inte<br>omunicazione Debito Fo<br>agellino Periodico<br>sta Voti<br>sualizza Curriculum Alur | grativi<br>Irmative | 7         |
|                                               | poi su COMUNICAZI                                                            | ONE CORSI IN                   | TEGRATI         | IVI;                                                                                                    | S                                                                                                    |                     |           |
| c)                                            | selezionare il modello                                                       |                                |                 |                                                                                                    |                                                                                                    |                     |           |
|                                               | Data di stampa (ove previst<br>MODELLO DI STAMPA<br>IIII Comunicazione corsi | a la variabile XDATA): 28/01/2 | 2019            |                                                                                                    |                                                                                                    |                     | Seleziona |

d) per modificare il file cliccare su "Rendi editabile"

| Чепù       | × | Corsi integrativi       | Indietro Rendi editabile Anteprima di Stampa Azioni 🔻 |
|------------|---|-------------------------|-------------------------------------------------------|
| → Home     |   |                         |                                                       |
| 🔄 Registro | • | i 📴 🗛 🔊 🛯 i 🗆 — 🗞 ¶ 🚍 🗸 |                                                       |
| Scrutini   | - |                         |                                                       |
|            |   |                         |                                                       |

- e) inserire le ore di assenze e quelle complessive, apportare EVENTUALI modifiche alla comunicazione;
- f) controllare che la comunicazione sia corretta e completa cliccando su "Anteprima di stampa"

|    | Corsi integrativi                                                                                                    | Indietro Rendi editabile Anteprima di Stampa Azioni 🔻 |
|----|----------------------------------------------------------------------------------------------------|-------------------------------------------------------|
|    | i 🛃 🗚 🔊 🍋 i 🗉 — 🦦 ¶ 🚍 🤟                                                                                                    |                                                       |
| g) | cliccare su AZIONI,                                                                                                    |                                                       |
|    | Corsi integrativi                                                                                                    | Indietro Stampa Azioni 🔻                              |
|    | <ul> <li>: □ A ○ C : □ - % ¶ 吕 ∪</li> <li>: Times New Roman • 12 • B Z U * * : ■ = = □ 日 日 □ □ □ □</li> <li>: 3= 3= 3+ 1 * * * □ □ □ □ □</li> <li>: 3= 3= 3+ 1 * * * □ □</li> <li>: 3= 0 □ □</li> <li>: 3= 0 □</li> <li>: 0 □</li> <li>: 0 □</li> <li: 0="" li="" □<=""> <li>: 0 □</li> <li: 0="" li="" □<=""> <li>: 0 □</li> <li: 0="" li="" □<=""> <li: 0="" li="" □<=""> <li: 0<="" th=""><th></th></li:></li:></li:></li:></li:></li:></li:></li:></li:></li:></li:></li:></li:></li:></li:></li:></li:></li:></li:></li:></li:></li:></li:></li:></li:></li:></li:></li:></li:></li:></li:></li:></li:></li:></li:></li:></li:></li:></li:></li:></li:></li:></li:></li:></li:></li:></ul> |                                                       |
|    | Preg.mo/a                                                                                                    | A                                                     |

h) poi su INVIA IN BACHECA. Comparirà la seguente schermata:

|          | Caricamento voti  | Invio documenti in bacheca alunno                   | Indietro Salva |
|----------|-------------------|-----------------------------------------------------|----------------|
| REGISTRO | Ripresa scrutinio | Nome File: comunicazione carenze I quadrimestre.pdf |                |
| +8       | Giudizi           | Data: 14/01/2020                                    |                |
| CRUTINI  |                   | Messaggio:                                          |                |
| Ф        |                   |                                                     |                |

Compilare i campi obbligatori:

i) Indicare il NOME DEL FILE CON ESTENSIONE PDF (.pdf), (ad esempio:

comunicazionecarenzeprimoquadrimestre.pdf), inserire un messaggio (ad esempio: Si invia in allegato la comunicazione relativa a .... Resto a Sua disposizione per .... La invito a contattarmi per eventuali chiarimenti ....);

- j) Cliccare su "Salva".
- k) Apparirà il messaggio che comunica l' avvenuto inserimento della comunicazione nella bacheca personale dello studente.

I genitori saranno informati su come visualizzare la comunicazione e su come dare l'adesione per la partecipazione dei figli agli eventuali corsi di recupero con apposita circolare.